## 【携帯電話で撮った写真をパソコンへ】

さくら会/講習内容 旦旦旦

## ★カメラ付携帯で撮影した写真をパソコンに取り込む方法

※携帯電話に挿入されている、メディアを取り出し、カードリーダー等を使いパソコンに取り込む方法

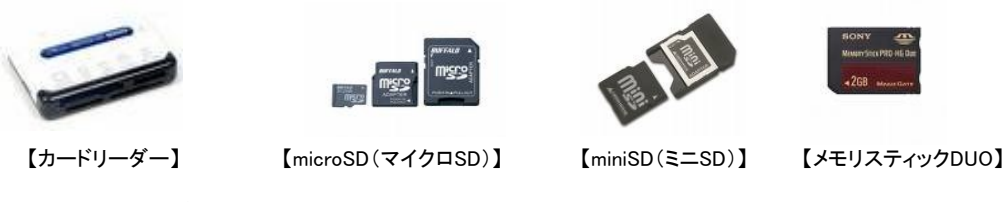

※基本的には、デジカメで撮影した写真を取り込む場合と同じ。⇒以前の資料参照。

## ※携帯電話からパソコンへメールで送り、写真(添付ファイル)を保存する方法

①携帯電話から、自分のYahooメールアドレスへ添付ファイル付のメールを送信後、 Yahooメールにログインして、メールを受信する。

| ズス HOO: メール こんにちは、sakura_nakazawa03さん [ログイン履歴 - 登録情報 - ログアウト]                                 |                             | Yahoo! JAPAN | - <u>My Yahoo!</u> - <u>ヘルブ</u> |
|-----------------------------------------------------------------------------------------------|-----------------------------|--------------|---------------------------------|
| たったら、P2 第4リーマンすっきり指摘<br>株なんでやめときなはれい<br>Penaetete パー・トレードE3<br>[編集] 竹葉城二のがコポコ相談室 (重要取料) 1 第重約 |                             |              |                                 |
| sakura_nakazawa03@yahoo.co.jp                                                                 |                             |              |                                 |
| メール * アドレスフック * カレンダー * ノートバッド * 約点値数 - <u>メール4.2.2.3.2</u>                                   |                             |              |                                 |
| メールの確認 メー                                                                                     | -ルの作成                       | メールの検索 👻     | Yahoo!検索                        |
| 日 [PR]年収800~2000万円<br>ハイクラス求人限定!                                                              | 受信箱                         | 1.0GB        | 中 2%                            |
|                                                                                               | 表示: すべて   <u>未読   2ラグ付き</u> | 84件中1-25件を表示 | 最初   前   <u>次</u>   <u>最後</u>   |
| 「日本 日本 日本 日本 日本 日本 日本 日本 日本 日本 日本 日本 日本 日                                                     | 削除   迷惑メール報告   フラグ ▼   移動 ▼ |              |                                 |
| □□⑦受信箱 (1)                                                                                    | □ From 件名                   | 日付           | ■ サイズ                           |
| ▲ 「音⊂<br>□ 送信済みメール                                                                            | 🗆 Nakazawa-Willcom 🖉 写      | 2007 9/18(火  | ) 11:56 33KB                    |

- 添付ファイル付のメールには『クリップマーク』が付いている

## ②「スキャンして保存」をクリック。

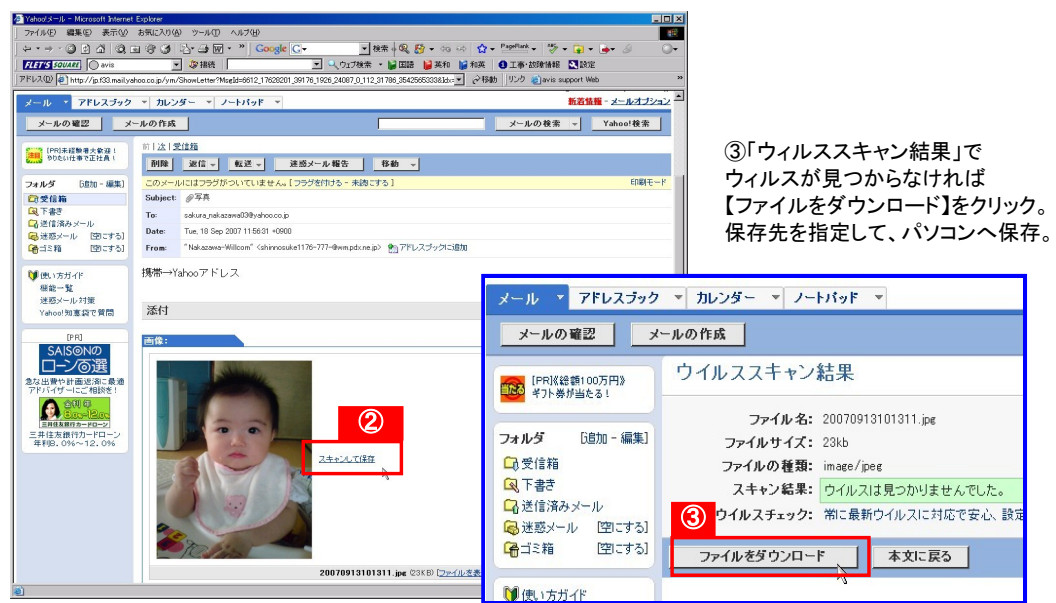